## **QR-Patrol Microsoft Power BI Accessibility Manual**

## Import Data from QR-Patrol REST API

To import data into Microsoft Power BI via QR-Patrol REST API Calls follow the next steps:

- Open the Power BI Dashboard and select the Get Data -> Web option
- You will be navigated to a new window where you must configure the task. Select the **Advanced** option.

- For the URL you need to visit the QR-Patrol REST API (<u>https://ws.followmystaff.com/api/docs/v3</u>) and go to the **Authentication** call.
- There you will need to enter your Web App Credentials to get the access token back.

| Accou | nt        | Show/Hide | List Operations | Expand Operations      |
|-------|-----------|-----------|-----------------|------------------------|
| Authe | ntication | Show/Hide | List Operations | Expand Operations      |
| POST  | /getToken |           | Ор              | eration for logging in |

• After obtaining the token, you must place it on the right top of the page in the **Explore** area (without the curly brackets), press Enter and start working with your API calls.

- Select the Data you want to work with and copy the URL created.
- Paste the URL from the API page to the Power BI window.
- Enter the token as a HTTP request header parameter in the form of **x-access-token**.
- Your Power BI window should look like this:

| From Web                     |                              |                                    |   |    |        |
|------------------------------|------------------------------|------------------------------------|---|----|--------|
| O Basic   Advanced           |                              |                                    |   |    |        |
| URL parts 🕡                  |                              |                                    |   |    |        |
| https://ws.followmystaff.co  | m/ap <mark>i/v3/bra</mark> n | nches                              |   |    |        |
|                              | 100                          |                                    |   |    |        |
| Add part                     |                              |                                    |   |    |        |
| URI preview                  |                              |                                    |   |    |        |
| https://ws.followmystaff.cor | n/api/v3/brand               | ches                               |   |    |        |
| c                            | - ( - F - B                  |                                    |   |    |        |
| Command timeout in minut     | es (optional)                | 1                                  |   |    |        |
| HTTP request header param    | eters (optional              | 0.0                                |   |    |        |
| x-access-token               | τ.                           | eyJ0eXAiOiJKV1QiLCJhbGciOiJIUzI1Ni | × |    |        |
| Add header                   |                              |                                    |   |    |        |
|                              |                              |                                    |   |    |        |
|                              |                              |                                    |   | OK | Cancel |

• Press OK and you are ready to work with the data you have selected from QR-Patrol API.

| Incident N<br>Missing Extinguisher                         | per of Incidents                                                                                                    |
|------------------------------------------------------------|----------------------------------------------------------------------------------------------------|
| Missing Extinguisher                                       |                                                                                                    |
|                                                            |                                                                                                    |
| Suspicious Object found                                    | 1 (2.38%) (2:38%)                                                                                                    |
| Missing Extinguisher                                       | 2 (4.76%)                                                                                                    |
| Suspicious Object found                                    | Missing Extingui                                                                                                    |
| Accident                                                   | • Suspicious Object                                                                                                    |
| Equipment Damage                                           | Accident                                                                                                    |
| Missing Extinguisher                                       | 1 Equipment Dam                                                                                                    |
| Other (please specify)                                     | • Other (please sp                                                                                                    |
| Suspicious Object found                                    | 1 • Terrorist Attack                                                                                                    |
| Terrorist Attack                                           | Visitor Injured                                                                                                    |
| Visitor Injured                                            | Water Leakage                                                                                                    |
| Water Leakage                                              | 16 (38.1%) —                                                                                                    |
| X - I - I - I - I - I - I - I - I - I -                    |                                                                                                    |
| nas<br>alanna<br>annouli<br>Lagaa<br>Platikambos<br>Nikala | Melivoia<br>Ja<br>Ja<br>Mumber of Incidents                                                                                                    |
|                                                            | Suspicious Object found<br>Accident<br>Equipment Damage<br>Missing Extinguisher<br>Other (please specify)<br>Suspicious Object found<br>Terrorist Attack<br>Visitor Injured<br>Water Leakage |

×